# TUTORIAL PARA DIRECTORES

# VALIDAR TRAYECTORIAS

**Nivel Secundario** 

Ministerio de

EDUCACIÓN

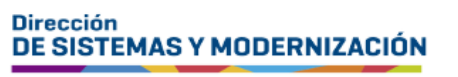

Subsecretaría de Fortalecimiento Institucional

## ÍNDICE

| VALIDAR TRAYECTORIAS                              | 3  |
|---------------------------------------------------|----|
| 1. Acceso                                         | 4  |
| 0. Due e e dinciente a ana Malidea Trance eterine | -  |
| 2. Procedimiento para Vallaar Trayectorias        | -5 |

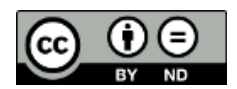

Contenido disponible bajo <u>Licencia Creative Commons Atribución-SinDerivar 2.5 Argentina.</u>

### Sistema Gestión Estudiantes

#### **VALIDAR TRAYECTORIAS**

- El proceso de generación de analíticos y títulos digitales con validez nacional, se lleva a cabo a través de una serie de pasos o etapas que deben ser completadas. Con el objetivo de facilitar este proceso, se han desarrollado diversas funcionalidades dentro del Sistema de Gestión Estudiantes, también conocido como SGE, específicamente en la categoría de Analíticos y Títulos.
- En la primera fase, el directivo o personal autorizado tiene la responsabilidad de registrar las trayectorias de cada estudiante del establecimiento. Actualmente, esta tarea se realiza a través de la funcionalidad denominada "Gestionar Trayectorias". El procedimiento se explica en el tutorial 312-Gestionar Trayectorias.
- El segundo paso, consiste en la validación de las trayectorias por parte de los directivos, a través de la funcionalidad denominada "Validar Trayectorias". Procedimiento que se explica en este tutorial.
- En la tercera fase, el inspector/a de zona (supervisor/a), procede a realizar la revalidación de los analíticos y títulos.

En los establecimientos de gestión privada, dependientes de la DGIPE, el director de nivel luego de realizada la revalidación del inspector, debe efectuar la validación correspondiente.

- A continuación, el área de títulos o de despacho del Ministerio de Educación de la Provincia realiza el visado y posteriormente despacho lleva a cabo la firma digital.
- Una vez firmados digitalmente, los analíticos y títulos se envían al Ministerio de Educación de la Nación, para su validación nacional.
- Finalmente, los analíticos y títulos validados estarán disponibles para los estudiantes en la sección "Mis Documentos" de sus cuentas de CiDi de nivel 2, facilitando así el acceso a la documentación académica de manera eficiente y segura.

Existen 2 portales para constatar la veracidad del título, a los que se puede acceder desde estos enlaces:

- Provincial: <u>https://portalegresados.cba.gov.ar/</u>
- Nacional: <u>https://refe.educacion.gob.ar/</u>

### **1. Acceso**

Ingresar seleccionando en el menú, "Analíticos y Títulos" y luego "Validar Trayectorias".

También es posible hacerlo desde la sección 🗹 Accesos Directos .

| යි<br>NAVEGACIÓN<br>del SGE  | 🞓 Trayectorias / Analíticos  |                              |
|------------------------------|------------------------------|------------------------------|
| MENU                         | e                            | ~                            |
| A Página de Inicio           | Gestionar Trayectorias       | Validar Trayectorias         |
| 🛉 Estudiantes                |                              |                              |
| ✓ Prematricular / Matricular | <ul> <li>✓ Volver</li> </ul> |                              |
| Reportes                     |                              |                              |
| № Progreso y Calificaciones  | Estudiantes                  | Prematricular / Matricular   |
| 1 Institucional              | Clic para expandir           | Clic para expandir <b></b> € |
| 🖻 Analíticos y Títulos       | Progreso y Calificaciones    |                              |
| 🖨 Gestionar Trayectorias     |                              |                              |
| 🗸 Validar Trayectorias       | Clic para expandir           | Clic para expandir 🥹         |

## 2. Procedimiento para Validar Trayectorias

Para buscar un estudiante, ingresar su DNI, Nombre o Apellido y seleccionar Q Buscar

| Finalizado |
|------------|
| Inspector  |
| lmente     |
| ion        |
| ]          |
| i          |

Si desea acceder a un listado de estudiantes del establecimiento, hacer clic directamente en QBuscar.

Dentro de la sección Trayectorias se muestran los datos del estudiante.

En la columna Estado, se indica mediante siglas, en qué instancia se encuentra la generación del analítico.

| - TRAY    | ECTORIAS  | radas       |             |                                                                                                    |            |        | Busca  | r:   |          |  |
|-----------|-----------|-------------|-------------|----------------------------------------------------------------------------------------------------|------------|--------|--------|------|----------|--|
| Tipo Doc. | Nro. Doc. | Sexo        | Apellido    | Nombre                                                                                                    | Nro. Serie | Estado | Visado | CiDi | Acciones |  |
| н         | 42454     | 100.00      | 1.57        | /62401403403                                                                                                    | (7.)       | AI     | ۵      | Δ    | ۲        |  |
| 152       | -         | -           | 10.005      | 202.000                                                                                                    |            | AI     |        | Δ    | ۲        |  |
| -         | and the   | 10.0114-000 | 196,670,903 | in the state of the state of th | a)         | AI     | Q      | Δ    | ۲        |  |

El significado de las siglas se detalla en este cartel:

| VALIDAR   | TRAYECTORIAS                                     |                                                          |
|-----------|--------------------------------------------------|----------------------------------------------------------|
| DNI:      | Ej: 43811185                                     | ♀ Estados                                                |
| Nombre:   | El- Eliac                                        | <b>*AF</b> = Registro Analítico Finalizado               |
|           | LJ. LHOS                                         | <b>*AD</b> = Autorizado por el Director                  |
| Apellido: | Ej: Brondo                                       | *AI = Autorizado por el Inspector                        |
|           |                                                  | <b>*CD</b> = Certificado Digitalmente                    |
|           | Q Buscar                                         | <b>*VN</b> = Validado por Nación                         |
|           |                                                  |                                                          |
|           | <u>/</u>                                         | ATENCIÓN:                                                |
|           | Para poder recibir el Analítico y Título por CiD | )i documentación, el estudiante debe poseer CiDi Nivel 2 |

En la columna CiDi, se alerta cuando el estudiante no posee una cuenta de Nivel 2 en esa plataforma, de esta manera, el directivo puede dar aviso al estudiante que este es un requisito para acceder a su analítico y título a través de "Mis documentos".

| TRAYE     | CTORIAS - |          |          |                |            |        |        |      |          |  |
|-----------|-----------|----------|----------|----------------|------------|--------|--------|------|----------|--|
| Mostrar   | 10 🗸 entr | radas    |          |                |            |        | Buscar | :    |          |  |
| Tipo Doc. | Nro. Doc. | Sexo     | Apellido | Nombre         | Nro. Serie | Estado | Visado | CiDi | Acciones |  |
|           | 424246    | 10003.00 | -        | PCHER RD RD RD | 7          | AI     | ŵ      | Δ    | ۲        |  |
| -         |           | -        | 10.005   | 20.00          |            | AI     |        | Δ    | ۲        |  |

En la columna Acciones, a través de este botón 🥌, accedes al registro de la trayectoria del estudiante.

| - TRAYE   | TRAYECTORIAS |       |          |              |            |        |        |      |          |  |  |
|-----------|--------------|-------|----------|--------------|------------|--------|--------|------|----------|--|--|
| Tipo Doc. | Nro. Doc.    | Sexo  | Apellido | Nombre       | Nro. Serie | Estado | Visado | CiDi | Acciones |  |  |
|           | 1000         | 00000 | -        | 142060303403 | 2          | AI     | Ô      | ۸    | ۲        |  |  |
| 112       |              | -     | 10.005   | 242.000      |            | AI     |        | Δ    | ۲        |  |  |

| E TRAYECTORIA -                                                                            | VISUALIZAR                  |                                                                            |                                         |     |                    |                                                |
|--------------------------------------------------------------------------------------------|-----------------------------|----------------------------------------------------------------------------|-----------------------------------------|-----|--------------------|------------------------------------------------|
| 0                                                                                          |                             |                                                                            |                                         |     |                    |                                                |
| 0                                                                                          | - DNI                       |                                                                            |                                         |     |                    |                                                |
| Ινεορωγειόν σε Γγι                                                                         |                             |                                                                            |                                         |     |                    |                                                |
|                                                                                            |                             |                                                                            |                                         |     |                    |                                                |
| arrera: BACHILLER EN ECO                                                                   | ONOMÍA Y ADMINISTRACIÓN     |                                                                            |                                         |     |                    |                                                |
| echa de Egreso:                                                                            |                             |                                                                            |                                         |     |                    |                                                |
| Observaciones:                                                                             |                             |                                                                            |                                         |     |                    |                                                |
| eleccione un detalle:                                                                      | BACHILLER EN ECONOMIA       | Y ADMINISTRACION                                                           | <b>~</b> ]                              |     |                    |                                                |
| lorma Jurisdiccional d                                                                     | e Aprobación del Plan de    | Estudios:                                                                  |                                         |     |                    |                                                |
| lorma Jurisdiccional d                                                                     | e Ratificación del Dictamo  | en:                                                                        |                                         |     |                    |                                                |
| l° de Inscripción Otorg                                                                    | ado por el RFIFD:           |                                                                            |                                         |     |                    |                                                |
| alidez Nacional Otorga                                                                     | ada Por:                    |                                                                            |                                         |     |                    |                                                |
|                                                                                            |                             |                                                                            |                                         |     |                    |                                                |
|                                                                                            | ACIONES DEL ESTUDIAN        | TE                                                                         |                                         |     |                    |                                                |
| RESUMEN DE CALIFICA                                                                        |                             | 10                                                                         |                                         |     |                    |                                                |
| RESUMEN DE CALIFIC                                                                         |                             |                                                                            |                                         |     |                    |                                                |
| Verifique que las ca                                                                       | lificaciones se correspond  | en fielmente a las del estudian                                            | te seleccionado                         |     |                    |                                                |
| ✓ Verifique que las ca                                                                     | ilificaciones se correspond | en fielmente a las del estudian                                            | te seleccionado                         |     |                    |                                                |
| RESUMEN DE CALIFIC                                                                         | lificaciones se correspond  | en fielmente a las del estudian<br>Calificación                            | te seleccionado<br>Condición            | Mes | Año                | Establecimiento                                |
| Verifique que las ca                                                                       | Nificaciones se correspond  | en fielmente a las del estudian<br>Calificación<br>PRIMER AÑO              | te seleccionado<br>Condición            | Mes | Año                | Establecimiento                                |
| ✓ Verifique que las ca<br>✓ Verifique que las ca<br>Espacio Curricular<br>EDUCACIÓN FÍSICA | alificaciones se correspond | en fielmente a las del estudian<br>Calificación<br>PRIMER AÑO<br>7 (SIETE) | te seleccionado<br>Condición<br>REGULAR | Mes | <b>Año</b><br>2022 | <b>Establecimiento</b><br>Este establecimiento |

El botón Validar se habilita cuando la trayectoria del estudiante ha sido finalizada y se encuentra en condiciones de ser validada por el directivo del establecimiento.

Es posible realizar la validación de:

- 1. un solo estudiante seleccionando la tilde 🗹.
- 2. varios estudiantes a la vez, seleccionando la casilla de la última columna.
- 3. todos los estudiantes en condiciones de validar, seleccionando la casilla del encabezado de la columna.

En los dos últimos casos, luego hacer clic en 🔽 Validar

| Mostrar 10 💙 entradas |           |            |             |             |            |        | r:     |      |            |
|-----------------------|-----------|------------|-------------|-------------|------------|--------|--------|------|------------|
| ipo Doc.              | Nro. Doc. | Sexo       | Apellido    | Nombre      | Nro. Serie | Estado | Visado | CiDi | Acciones 3 |
| 1                     | 4242-4    | 9403.90    | 100         | ACHER REALS | <b>7</b> 0 | AF     |        | 4    | 1 🗸 🕻      |
| 12                    | - 14      | 10.010.000 | 10.005      | 100.000     |            | AF     |        | ٨    | ∞ √ 2 💽    |
| -                     | and the   | 100003-000 | 196.670.003 | 10000000000 | <i>31</i>  | AI     | Q      | ٨    |            |

Al seleccionar alguna de estas opciones, el SGE solicita confirmar la validación.

| Validar Trayectoria                           |           | ×        |
|-----------------------------------------------|-----------|----------|
| ¿Confirma que desea validar esta trayectoria? |           |          |
| Trayectoria de Alumno/a:                      |           |          |
|                                               | Confirmar | Cancelar |

A continuación, el directivo debe ingresar el número de cuatro dígitos del PIN que corresponde a su cuenta de CiDi Nivel 2 y seleccionar Confirmar.

| Validación | de CIDI PIN 🔒                        |
|------------|--------------------------------------|
| Usuario:   | Distance - Annual Sciences           |
| Rol:       | Director de Servicio Educativo       |
| Empresa:   | LENGTH Nº 181- DOC TORONOON TORONTAL |
|            |                                      |
|            | ✓ Confirmar                          |

El SGE confirma la validación.

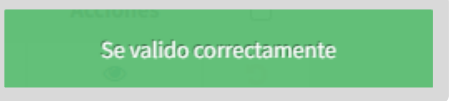

El analítico pasa a tener el estado AD: Autorizado por el Director y queda habilitado para ser revalidado por el inspector.

| - Traye                       | CTORIAS   |      |          |            |                          |        |        |      |          |  |
|-------------------------------|-----------|------|----------|------------|--------------------------|--------|--------|------|----------|--|
| Mostrar 10 v entradas Buscar: |           |      |          |            |                          |        |        |      |          |  |
| Tipo Doc.                     | Nro. Doc. | Sexo | Apellido | Nombre     | Nro. <mark>S</mark> erie | Estado | Visado | CiDi | Acciones |  |
| in .                          | 100       | 0000 | -        | (KOND-ROMO | <i>7</i> 2               | AI     | Ó      | Δ    | ۲        |  |
| -                             |           | -    | 10.005   | 10.00      |                          | AD     |        | Δ    | C (8)    |  |

Hasta que el Inspector lo revalide, se puede anular la validación utilizando el botón O en la columna "Acciones".

| - TRAY    | ECTORIAS  | tradas   |          |               |            |        | Busca  | r:   |          |  |
|-----------|-----------|----------|----------|---------------|------------|--------|--------|------|----------|--|
| Tipo Doc. | Nro. Doc. | Sexo     | Apellido | Nombre        | Nro. Serie | Estado | Visado | CiDi | Acciones |  |
| 100       | 1000      | 10103.00 | -        | (ACHER REACE) | <b>2</b> 4 | AI     | ۵      | Δ    | ۲        |  |
| -         |           | -        | 10.005   | 20230         |            | AD     |        | Δ    | ۍ ک      |  |

Al seleccionar <sup>9</sup>, el estudiante deja de mostrarse en el listado para "Validar Trayectorias". Por lo que hay que ir a "Gestionar Trayectorias", realizarle las modificaciones que correspondan y finalizar nuevamente la trayectoria del estudiante.

Cuando el analítico es revalidado por el inspector el estado pasa a identificarse con las siglas AI: Autorizado por el Inspector y se oculta la posibilidad de anular la validación por parte del directivo.

| - Traye   | CTORIAS   |       |          |             |            |        |        |      |          |  |
|-----------|-----------|-------|----------|-------------|------------|--------|--------|------|----------|--|
| Mostrar   | 10 🗸 ent  | radas |          |             |            |        | Buscar | :    |          |  |
| Tipo Doc. | Nro. Doc. | Sexo  | Apellido | Nombre      | Nro. Serie | Estado | Visado | CiDi | Acciones |  |
| in .      | -         | 0000  | -        | 70240340360 | <i>©</i>   | AI     | Ô      | Δ    | ۲        |  |
| 192       |           | No.   | 10.005   | 10.00       |            | AI     |        | ۸    | ۲        |  |

Si la revalidación es rechazada, se muestra en la columna Acciones este ícono 🕰 Al ingresar desde 🕼 se puede ver el motivo del rechazo.

| Nro. Documento | Tipo Documento | Sexo         | Apellido      | Nombre          | Estado   | Acciones |
|----------------|----------------|--------------|---------------|-----------------|----------|----------|
| 2019-00        | DNI            | 0000000      | 10000         | WEIGHT THE SHOP | 1040401  | +        |
| 30972          | DNI            | INCOME       | 100702        | Termination and | 10413408 | •        |
| 404048         | DNI            | 194346       | specialities. | 10054-89485     | (DEDK)   | 2 • A    |
| 40440          | DNI            | intercepted. | ACCOUNT.      | rgard search,   | 12932626 | 80       |

A continuación, el área de títulos o de despacho del Ministerio de Educación de la Provincia realiza el visado.

Luego de visado, si el pulgar es verde 🖒 , indica que el analítico está listo para ser firmado digitalmente.

| - Traye   | CTORIAS   |         |          |           |            |        |        |      |          |  |
|-----------|-----------|---------|----------|-----------|------------|--------|--------|------|----------|--|
| Mostrar   | 10 🗸 ent  | radas   |          |           |            |        | Busca  | :    |          |  |
| Tipo Doc. | Nro. Doc. | Sexo    | Apellido | Nombre    | Nro. Serie | Estado | Visado | CiDi | Acciones |  |
| in .      | 42454     | 9403.80 | -        | 000000000 | 5-1<br>1   | AI     | Ó      | Δ    | ۲        |  |

Si alguna de estas áreas le realiza alguna observación, el pulgar se muestra en rojo y en la columna Acciones, a través de esta opción 🥨, se puede ver el motivo de rechazo.

| lostrar 1 | .0 🗸 entr | adas        |             |                      |              |        | Buscar |      |                 |      |
|-----------|-----------|-------------|-------------|----------------------|--------------|--------|--------|------|-----------------|------|
| Tipo Doc. | Nro. Doc. | Sexo        | Apellido    | Nombre               | Nro. Serie   | Estado | Visado | CiDi | Acciones        | C    |
| let .     | 1000      | 10000       | 1.5         | 1420403-803603       | ( <b>7</b> ) | AI     | ۵      |      | ۲               |      |
| 112       | -         | -           | 10.005      | 202.001              |              | AI     |        | Δ    | Ver motivo rect | hazo |
|           | 1000      | 10.0114-000 | 106.010.003 | in the second second | a.           | AI     | Ģ      |      | کې چې           |      |

Posteriormente, despacho del Ministerio de Educación realiza la firma digital.

Después de realizada la firma digital, el estado se identifica como CD ("Certificado Digitalmente") y se encuentra listo para ser validado por el Ministerio de Educación de la Nación.

| - TRAYE   | CTORIAS - | adas         |          |           |            |        | Busca  | r:   |          | _ |
|-----------|-----------|--------------|----------|-----------|------------|--------|--------|------|----------|---|
| Tipo Doc. | Nro. Doc. | Sexo         | Apellido | Nombre    | Nro. Serie | Estado | Visado | CiDi | Acciones |   |
| 100       | -         | 10123-00     | -        | 000000000 | Ø.         | AI     | Ó      | Δ    | ۲        |   |
| 12        | -14       | <b>WARAN</b> | 10.005   | 10.00     |            | CD     |        | Δ    | ۲        |   |

Cuando el analítico es validado por Nación, se refleja el estado VN ("Validado por Nación").

También se muestra el número de serie asignado al analítico.

El número de serie debe transcribirse como Observación en el Libro Matriz dejando constancia de su entrega.

| Mostrar   | 10 🗸 ent  | radas    |          |              |                   |        | Buscar | :    |          |  |
|-----------|-----------|----------|----------|--------------|-------------------|--------|--------|------|----------|--|
| lipo Doc. | Nro. Doc. | Sexo     | Apellido | Nombre       | Nro. Serie        | Estado | Visado | CiDi | Acciones |  |
| 10        | HOLD R    | 10003-00 | 10.0710  | (CONTRACTOR) | 14-000000789-20// | VN     | Ô      |      | ۲        |  |

Se conforma de esta manera:

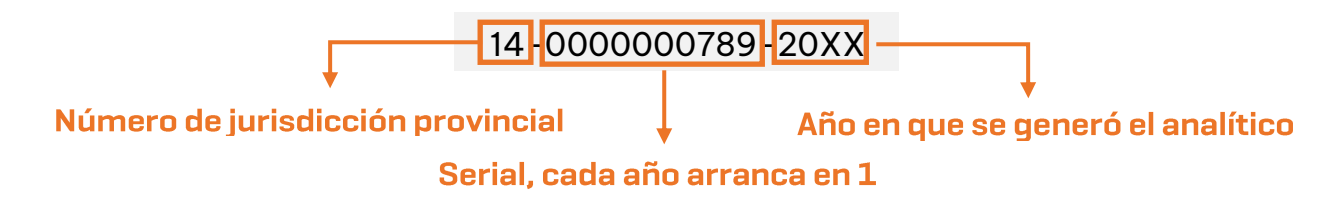

Posterior a esta última validación, el analítico se encontrará disponible para el estudiante en la sección "Mis Documentos" de su cuenta de CiDi de nivel 2.

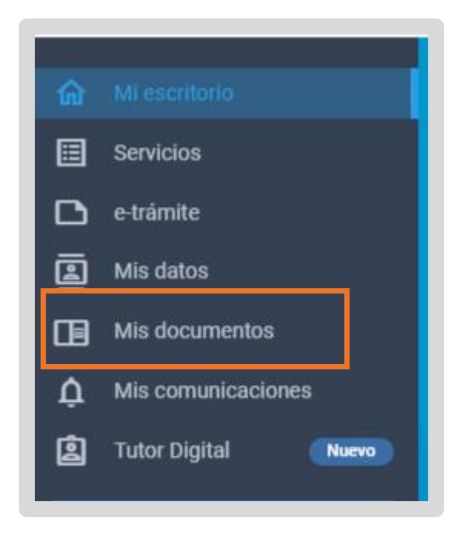

El analítico y título digital es siempre original, no existe su versión duplicado. Si por algún motivo, hubo un error debe modificarse y se generará uno nuevo. La copia impresa no tiene validez, ya que solamente es válido dentro del medio digital en el cual se generó.

#### De esta manera, se muestra el analítico al estudiante:

|                                                                                                    |                                                                                                    |                                                                                                    |                                                                                                    |                                                                                             |                                                                                                    | FORMACION PARA LA VIDA Y E                                                                    | L TRABAJO            | 8,35 (0CH0 CON 35/100)                                                                       | REGULAR                     | DIC              | 2022                        | Este establecimi   |
|----------------------------------------------------------------------------------------------------|----------------------------------------------------------------------------------------------------|----------------------------------------------------------------------------------------------------|----------------------------------------------------------------------------------------------------|---------------------------------------------------------------------------------------------|----------------------------------------------------------------------------------------------------|-----------------------------------------------------------------------------------------------|----------------------|----------------------------------------------------------------------------------------------|-----------------------------|------------------|-----------------------------|--------------------|
| TER SHOW ME A TER                                                                                                    |                                                                                                    |                                                                                                    |                                                                                                    | 0000                                                                                        | 0114 2025                                                                                                    | SISTEMAS DE INFORMACIÓN C                                                                     | ONTABLE              | 6,50 (SEIS CON 50/100)                                                                       | REGULAR                     | DIC              | 2022                        | Este establecim    |
|                                                                                                    | 0                                                                                                    |                                                                                                    | 14-0                                                                                                    | 0000                                                                                        | 0                                                                                                    | ADMINISTRACION                                                                                |                      | 9,83 (NUEVE CON 83/100)                                                                      | REGULAR                     | DIC              | 2022                        | Este estableom     |
| 法和某事实                                                                                                    |                                                                                                    |                                                                                                    |                                                                                                    |                                                                                             |                                                                                                    | ECONOMIA                                                                                      |                      | 8,00 (OCHO)                                                                                  | REGULAR                     | DIC              | 2022                        | Este establecim    |
| 1955 B 1955                                                                                                    |                                                                                                    |                                                                                                    |                                                                                                    |                                                                                             |                                                                                                    | DERECHO                                                                                       |                      | 8,83 (OCHD CON 83/100)                                                                       | REGULAR                     | DIC              | 2022                        | Este estableom     |
| REI REI                                                                                                    | PÚBLICA 🖤 AR                                                                                                    | GENTINA                                                                                                    |                                                                                                    |                                                                                             |                                                                                                    | ADMINISTRACION DE RECURSO                                                                     | OS HUMANOS           | 7,50 (SIETE CON 50/100)                                                                      | REGULAR                     | DIC              | 2022                        | Este establecim    |
| LEY DE<br>MINISTERIO DE JO<br>DIRECCIÓN<br>a autoridad del establecimiento educativo<br>de la localidad<br>lugar de accimiento en CORDIBA, C                                                                                                    | PROVINCIA DE CÓRDOBA<br>E EDUCACIÓN PROVINCIAL<br>EDUCACIÓN DE LA PROVIN<br>GENERAL DE EDUCACIÓN S<br>de CÓRDOBA, provincia de Cór<br>ÓRDOBA el                                                                                                    | Nº 9870<br>ICIA DE CÓRD<br>SECUNDARIA<br>LUE I<br>rdoba, certifica                                                                                       | OBA<br>que<br>tipo de o                                                                                                    | docum                                                                                       | ubicado en                                                                                                    | ECONOMÍA Y ADMIJ<br>NORMATIVA JURI<br>VALIDEZ NACION<br>Fecha de egreso:<br>Libro Matriz Nº F | Calidad de CÓRDOBA p | ocumento DNI Nº 4 CACION SECUNI<br>esponde con CACION SECUNI<br>DE ESTUDIOS:<br>M.E. y D. Nº | btuvo el TÍTL<br>DARIA COMP | LO de BA<br>ETA. | ACHILLE                     | R 📰                |
|                                                                                                    | 1000 1000 1000 1000 1000 1000 1000                                                                                                    | aciones a contr                                                                                                    | nuacion :                                                                                                    | se expi                                                                                     | esdii.                                                                                                    | diciembre del año                                                                             | 2023                 |                                                                                              |                             |                  |                             |                    |
| , uproto ios capacios curriculares                                                                                                    | PRIMER AÑO                                                                                                    |                                                                                                    |                                                                                                    |                                                                                             |                                                                                                    |                                                                                               |                      |                                                                                              |                             |                  |                             |                    |
| ESPACIO CUBRICULAR                                                                                                    | PRIMER AÑO<br>CALIFICACION                                                                                                    | CONDICION                                                                                                    | MES                                                                                                    | AÑO                                                                                         | ESTABLECIMIENTO                                                                                                    |                                                                                               |                      |                                                                                              |                             |                  |                             |                    |
| ESPACIO CURRICULAR                                                                                                    | PRIMER AÑO<br>CALIFICACION<br>6.50 (SEIS CON 50/100)                                                                                                    | CONDICION                                                                                                    | MES                                                                                                    | AÑO<br>2017                                                                                 | ESTABLECIMIENTO                                                                                                    |                                                                                               |                      |                                                                                              |                             |                  |                             |                    |
| ESPACIO CURRICULAR<br>NGUA Y LITERATURA<br>ITERATURA                                                                                                    | PRIMER AÑO<br>CALIFICACION<br>6,50 (5815 CON 50/100)<br>6,00 (5815)                                                                                                    | CONDICION<br>REGULAR<br>REGULAR                                                                                                    | MES<br>DIC<br>DIC                                                                                                    | AÑO<br>2017<br>2017                                                                         | ESTABLECIMIENTO<br>Este establecimiento<br>Este establecimiento                                                                                                    | anna a                                                                                        | -                    | THE OWNER DESIGNATION OF                                                                     |                             |                  |                             |                    |
| ESPACIO CURRICULAR<br>ESPACIO CURRICULAR<br>INDIA Y LITERATURA<br>VITRATURA<br>VIRISIA NATURALES - INCLOGIA                                                                                                    | PRIMER AÑO<br>CALIFICACION<br>6,50 (5815 CON 59/100)<br>6,50 (5815)<br>8,50 (000)                                                                                                    | CONDICION<br>REGULAR<br>REGULAR<br>REGULAR                                                                                                    | MES<br>DIC<br>DIC<br>DIC                                                                                                    | AÑO<br>2017<br>2017<br>2019                                                                 | ESTABLECIMIENTO<br>Este establecimiento<br>Este establecimiento                                                                                                    | Dire                                                                                          | ctor                 | Inspector                                                                                    | Des                         | pacho Mi         | nisterio                    | de Educaci         |
| ESPACIO CURRICULAR<br>ESPACIO CURRICULAR<br>NEUR Y LITERATURA<br>UTENATICA<br>SECIEN MARKEES - ESCOCIÁ<br>SECIEN MARKEES - FISICA                                                                                                    | PRIMER AÑO<br>CALIFICACION<br>6,50 (SEIS CON 59/100)<br>6,00 (SEIS)<br>8,00 (OCHO)<br>8,00 (IOCHO)                                                                                                    | CONDICION<br>REGULAR<br>REGULAR<br>REGULAR<br>REGULAR                                                                                                    | MES<br>DIC<br>DIC<br>DIC<br>DIC                                                                                                    | AÑO<br>2017<br>2017<br>2019<br>2017                                                         | ESTABLECIMIENTO<br>Este establecimiento<br>Este establecimiento<br>Este establecimiento                                                                                                    | Dire<br>Firma El                                                                              | ctor<br>lectrónica   | Inspector<br>Firma Electrónica                                                               | Des                         | pacho Mi<br>Fii  | nisterio<br>rma Dig         | de Educaci         |
| ESPACIO CURRICULAR<br>INDIA Y LITERATURA<br>INDIA Y LITERATURA<br>INCLAS INTRALES - ESCLOSÍA<br>INCLAS INTRALES - ESCLOSÍA<br>INCLAS INTRALES - ESCLOSÍA                                                                                                    | PRIMER AÑO           CALIFICACION         6,50 (SETS CON 50/100)         6,60 (SETS)           6,00 (SETS)         8,00 (OCHO)         8,00 (OCHO)           8,00 (OCHO)         8,00 (OCHO)         8,00 (OCHO)                                                                                                    | CONDICION<br>REGULAR<br>REGULAR<br>REGULAR<br>REGULAR                                                                                                    | MES<br>DIC<br>DIC<br>DIC<br>DIC<br>DIC                                                                                                    | AÑO<br>2017<br>2017<br>2019<br>2017<br>2017                                                 | ESTABLECIMIENTO<br>Este establecimiento<br>Este establecimiento<br>Este establecimiento<br>Este establecimiento                                                                                                    | Dire<br>Firma El                                                                              | ctor<br>lectrónica   | Inspector<br>Firma Electrónica                                                               | Des                         | pacho Mi<br>Fii  | nisterio<br>rma Dig         | de Educaci<br>ital |
| ESPACIO CURRICULAR<br>ESPACIO CURRICULAR<br>INTRATINA<br>INTRATINA<br>INTER ANNAUS - ROCCIA<br>INCLAS MONAUS - ROCCIA<br>INCLAS MONAUS - ROCCIA<br>INCLAS MONAUS - ROCCIA                                                                                                    | PRIMER AÑO           CALIFICACION           6,00 (ERIS)           8,00 (DOCO)           8,00 (DOCO)           8,00 (DOCO)           8,00 (DOCO)           8,00 (DOCO)           8,00 (DOCO)           6,00 (ERIS)                                                                                                    | CONDICION<br>REGULAR<br>REGULAR<br>REGULAR<br>REGULAR<br>REGULAR                                                                                         | MES<br>DIC<br>DIC<br>DIC<br>DIC<br>DIC<br>DIC                                                                                                    | AÑO<br>2017<br>2017<br>2019<br>2017<br>2017<br>2017                                         | ESTABLECIMIENTO<br>Este establecimiento<br>Este establecimiento<br>Este establecimiento<br>Este establecimiento<br>Este establecimiento                                                                                                    | Dire<br>Firma El                                                                              | ctor<br>lectrónica   | Inspector<br>Firma Electrónica                                                               | Des                         | pacho Mi<br>Fii  | nisterio<br>rma Dig         | de Educaci<br>ital |
| SUPERIOR CLARENCE CONTENTION<br>DESTACIO CURRICULAR<br>NUMERIA<br>NUMERIA<br>NUMERI | PRIMER AÑO           CALFICACION           4,50 (5815 CON 50100)           6,00 (5833)           8,00 (COC)           8,00 (COC)           8,00 (COC)           8,00 (COC)           8,00 (COC)           8,00 (COC)           8,00 (COC)           8,00 (COC)           8,00 (COC)           8,00 (COC)           8,00 (COC)           8,00 (COC)                                                                                                    | CONDICION<br>REGULAR<br>REGULAR<br>REGULAR<br>REGULAR<br>REGULAR<br>REGULAR                                                                              | MES<br>DIC<br>DIC<br>DIC<br>DIC<br>DIC<br>DIC<br>DIC<br>DIC                                                                                                    | AÑO<br>2017<br>2017<br>2019<br>2017<br>2017<br>2017<br>2017<br>2017                         | ESTABLECIMIENTO<br>Exte establecimiento<br>Este establecimiento<br>Este establecimiento<br>Este establecimiento<br>Este establecimiento<br>Este establecimiento                                                                                                    | Dire<br>Firma El                                                                              | ctor<br>ectrónica    | Inspector<br>Firma Electrónica                                                               | Des                         | pacho Mi<br>Fii  | nisterio<br>rma Dig         | de Educaci<br>ital |
| ESPACIO CURRICULAR<br>ESPACIO CURRICULAR<br>RURATURA<br>INDUS MITANIAS - EROCIA<br>INDUS MITANIAS - EROCIA<br>INDUS MITANIAS - EROCIA<br>INDUS MITANIAS - ARTA SI<br>NULAS INTUNIAS - ANTA SI<br>UNICIDA MITANIA CONCIA<br>UNICIDA INTUNIAS CONCIA                                                                                                    | PRIMER AÑO           CALIFICACION           6,00 (1813)           8,00 (2026)           8,00 (2026)           8,00 (2026)           8,00 (2026)           8,00 (2026)           8,00 (2026)           8,00 (2026)           8,00 (2026)           8,00 (2026)           6,00 (885)           8,00 (2026)           6,00 (885)                                                                                                    | CONDICION<br>REGUAR<br>REGUAR<br>REGUAR<br>REGUAR<br>REGUAR<br>REGUAR<br>REGUAR                                                                          | MES<br>DIC<br>DIC<br>DIC<br>DIC<br>DIC<br>DIC<br>DIC<br>DIC<br>DIC                                                                                                    | AÑO<br>2017<br>2017<br>2019<br>2017<br>2017<br>2017<br>2017<br>2017<br>2017                 | ESTABLECIMIENTO<br>Este establecimiento<br>Este establecimiento<br>Este establecimiento<br>Este establecimiento<br>Este establecimiento<br>Este establecimiento<br>Este establecimiento<br>Este establecimiento                                                                                                    | Dire<br>Firma El                                                                              | ctor<br>lectrónica   | Inspector<br>Firma Electrónica                                                               | Des                         | pacho Mi<br>Fii  | nisterio<br>rma Dig         | de Educac<br>ital  |
| ESPACIO CURRICULAR<br>ESPACIO CURRICULAR<br>NUEXISTA UTIMANIA<br>NUEXISTA UTIMANIA<br>NUEXISTA UTIMANIA<br>NUEXISTA NUEXISTA UTILA UTILA UTILA<br>NUEXISTA NUEXISTA UTILA UTILA UTILA UTILA UTILA<br>NUEXISTA NUEXISTA UTILA UTILA UTILA UTILA UTILA UTILA UTILA<br>NUEXISTA NUEXISTA UTILA UTILA UT                                                                                                    | PRIMER AÑO           CALIFICACION         6.00 (ERS CON 90/100)           6.00 (ERS CON 90/100)         8.00 (COC0)           8.00 (COC0)         8.00 (COC0)           8.00 (COC0)         8.00 (COC0)           8.00 (COC0)         8.00 (COC0)           6.00 (ERS)         8.00 (COC0)           6.00 (ERS)         8.00 (COC0)                                                                                                    | CONDICION<br>REGULAR<br>REGULAR<br>REGULAR<br>REGULAR<br>REGULAR<br>REGULAR<br>REGULAR<br>REGULAR                                                        | MES<br>DIC<br>DIC<br>DIC<br>DIC<br>DIC<br>DIC<br>DIC<br>DIC<br>DIC                                                                                                    | AÑO<br>2017<br>2017<br>2019<br>2017<br>2017<br>2017<br>2017<br>2017<br>2017<br>2017<br>2017 | ESTABLECIMIENTO<br>Este establecimento<br>Este establecimento<br>Este establecimento<br>Este establecimento<br>Este establecimento<br>Este establecimento<br>Este establecimento<br>Este establecimento                                                                                                    | Dire<br>Firma El                                                                              | ctor<br>lectrónica   | Inspector<br>Firma Electrónica                                                               | Des                         | pacho Mi<br>Fii  | nisterio<br>rma Dig         | de Educaci<br>ital |
| ESPACIO CUBICICIA<br>ESPACIO CUBICICIA<br>INTENTICA<br>INTENTICA<br>INTENI                                                                               | PRIMER AÑO           CALIFICACION         4.30 (ERIS COR SULVO)           6.40 (ERIS COR SULVO)         6.60 (ERIS)           8.40 (CORO)         6.60 (ERIS)           6.40 (ERIS)         6.60 (ERIS)           6.60 (ERIS)         6.60 (ERIS)                                                                                                    | CONDICION<br>REGULAR<br>REGULAR<br>REGULAR<br>REGULAR<br>REGULAR<br>REGULAR<br>REGULAR                                                                   | MES<br>DIC<br>DIC<br>DIC<br>DIC<br>DIC<br>DIC<br>DIC<br>DIC<br>DIC<br>DIC                                                                                                    | AÑO<br>2017<br>2017<br>2019<br>2017<br>2017<br>2017<br>2017<br>2017<br>2017<br>2017<br>2017 | ESTABLECIMIENTO<br>Est establecimento<br>Est establecimento<br>Est establecimento<br>Est establecimento<br>Est establecimento<br>Est establecimento<br>Est establecimento<br>Est establecimento<br>Est establecimento<br>Est establecimento                                                                                                    | Dire<br>Firma El                                                                              | ctor<br>lectrónica   | Inspector<br>Firma Electrónica                                                               | Des                         | pacho Mi<br>Fii  | nisterio<br>rma Dig         | de Educaci<br>ital |
| ESPACIO CURRICIA AR<br>ESPACIO CURRICIA AR<br>HERICIA<br>HERICIA<br>HERICIA UNALISIA<br>HERICIA UNALISIA<br>H                                                                                    | PEIMER ARAO<br>CALIFICACIÓN<br>4.50 (EEL CON 50/100)<br>4.80 (EEL CON 50/100)<br>4.80 (EEC)<br>4.80 (EEC)<br>4.80 (EC)<br>4.80 (EC)<br>4.80 (E | CONDICION<br>REGLAR<br>REGLAR<br>REGLAR<br>REGLAR<br>REGLAR<br>REGLAR<br>REGLAR<br>REGLAR                                                                | MES<br>DIC<br>DIC<br>DIC<br>DIC<br>DIC<br>DIC<br>DIC<br>DIC<br>DIC<br>DIC                                                                                                    | AÑO<br>2017<br>2019<br>2017<br>2017<br>2017<br>2017<br>2017<br>2017<br>2017<br>2017         | ESTABLECIMIENTO<br>Este estatucionario<br>Este estatucionario<br>Este estatucionario<br>Este estatucionario<br>Este estatucionario<br>Este estatucionario<br>Este estatucionario<br>Este estatucionario<br>Este estatucionario<br>Este estatucionario                                                                                                    | Dire<br>Firma El                                                                              | ctor<br>lectrónica   | Inspector<br>Firma Electrónica                                                               | Des                         | pacho Mi<br>Fii  | nisterio<br>rma Dig         | de Educaci<br>ital |
| ESPACIO CUBRICILAR<br>INITA I TITUATINA<br>INITA I TITUATINA<br>INITA I TITU                                                                                                    | PRIMER AÑO           CALIFICACIÓN         4,50 (1811 COR MURO)           4,50 (1811 COR MURO)         6,60 (1815)           8,60 (0000)         8,60 (0000)           8,60 (0000)         6,60 (1815)           8,60 (0000)         6,60 (1815)           8,60 (0000)         6,60 (1815)           8,60 (0000)         6,60 (1815)           8,60 (0000)         6,60 (1815)           6,60 (1815)         6,60 (1815)           6,60 (1815)         6,60 (1815)           6,60 (1815)         6,60 (1815)           6,60 (1815)         6,60 (1815)           6,60 (1815)         6,60 (1815)           6,70 (1815)         6,70 (1815)           6,70 (1815)         6,70 (1815)                                                                                                    | CONDICION<br>REGLAR<br>REGLAR<br>REGLAR<br>REGLAR<br>REGLAR<br>REGLAR<br>REGLAR<br>REGLAR<br>REGLAR                                                      | MES<br>DIC<br>DIC<br>DIC<br>DIC<br>DIC<br>DIC<br>DIC<br>DIC<br>DIC<br>MES                                                                                                    | AÑO<br>2017<br>2017<br>2019<br>2017<br>2017<br>2017<br>2017<br>2017<br>2017<br>2017<br>2017 | ESTABLECIMIENTO<br>Este estatéconero<br>Este estatéconero<br>Este estatéconero<br>Este estatéconero<br>Este estatéconero<br>Este estatéconero<br>Este estatéconero<br>Este estatéconero<br>Este estatéconero<br>Este estatéconero<br>Este estatéconero<br>Este estatéconero                                                                                                    | Dire<br>Firma El                                                                              | ctor<br>lectrónica   | Inspector<br>Firma Electrónica                                                               | Des                         | pacho Mi<br>Fir  | nisterio<br>rma Dig         | de Educac<br>ital  |
| ESPACIO CURRICIA RE<br>ESPACIO CURRICIA RE<br>MIDIA I LITMATURA<br>TIMATA EL TIMATURA<br>MIDIA SU LITMATURA<br>MIDIA SU LITMATURA<br>MIDIA SU LITMATURA<br>SUCION ENTRA IL SU LITTA SUBULIT<br>SUCION ENTRA IL SU LITTA SUBULIT<br>SUCION ENTRA IL SUBULIT<br>SUCION ENTRA IL SUBULIT<br>SUCION EL SUBULITA SUBULIT<br>SUCION EL SUBULITA SUBULIT<br>SUBULITA SUBULITA SUBULIT<br>SUBULITA SUBULITA SUBULITA<br>SUBULITA SUBULITA SUBULITA<br>SUBULITA SUBULITA SUBULITA<br>SUBULITA SUBULITA SUBULITA SUBULITA<br>SUBULITA SUBULITA SUBULITA SUBULITA<br>SUBULITA SUBULITA SUBULITA SUBULITA<br>SUBULITA SUBULITA SUBULITA SUBULITA SUBULITA<br>SUBULITA SUBULITA SUBULITA SUBULITA SUBULITA SUBULITA<br>SUBULITA SUBULITA SUBULITA SUBULITA SUBULITA SUBULITA SUBULITA<br>SUBULITA SUBULITA SUB                                                                                                    | EXAMPLA AD           CALIFICACION           CALIFICACION           CALIFICACION           CALIFICACION           CALIFICACION           CALIFICACION           CALIFICACION           CALIFICACION           CALIFICACION           CALIFICACION           CALIFICACION           CALIFICACION                                                                                                    | CONDICION<br>REGLAR<br>REGLAR<br>REGLAR<br>REGLAR<br>REGLAR<br>REGLAR<br>REGLAR<br>REGLAR<br>REGLAR                                                      | MES DIC DIC DIC DIC DIC DIC DIC DIC DIC DIC                                                                                                    | AÑO<br>2017<br>2017<br>2019<br>2017<br>2017<br>2017<br>2017<br>2017<br>2017<br>2017<br>2017 | ESTABLECIMIENTO<br>Estrablacionario<br>Estra estatucionario<br>Este estatucionario<br>Este estatucionario<br>Este estatucionario<br>Este estatucionario<br>Este estatucionario<br>Este estatucionario<br>Este estatucionario<br>Este estatucionario<br>Este estatucionario<br>Esta estatucionario                                                                                                    | Dire<br>Firma El                                                                              | ctor<br>ectrónica    | Inspector<br>Firma Electrónica                                                               | Des                         | pacho Mi<br>Fir  | nisterio<br>rma Dig         | de Educac<br>ital  |
| ESPACIO CURRICULAR ESPACIO CURRICULAR UTINITATA UNITATA UNITATA                                                                                                    | PULVER AGO<br>CALPECACION<br>4.00; IEEE CON 5100<br>4.00; IEEE CON 5100<br>4.00; IEEE<br>4.00; IEEE                                                                                                    | CONDICION<br>REGULAR<br>REGULAR<br>REGULAR<br>REGULAR<br>REGULAR<br>REGULAR<br>REGULAR<br>REGULAR                                                        | MES<br>DIC<br>DIC<br>DIC<br>DIC<br>DIC<br>DIC<br>DIC<br>DIC<br>DIC<br>DIC                                                                                                    | AÑO<br>2017<br>2017<br>2019<br>2017<br>2017<br>2017<br>2017<br>2017<br>2017<br>2017<br>2017 | ESTABLECIMIENTO<br>EST allabacimento<br>Este establecimento<br>Este establecimento<br>Este establecimento<br>Este establecimento<br>Este establecimento<br>Este establecimento<br>Este establecimento<br>Este establecimento<br>Este establecimento<br>ESTABLECIMIENTO<br>Este establecimento                                                                                                    | Dire<br>Firma El                                                                              | ctor<br>lectrónica   | Inspector<br>Firma Electrónica                                                               | Des                         | pacho Mi<br>Fir  | nisterio<br>rma Dig         | de Educac<br>ital  |
| ESPACIO CURRICIA RE<br>ESPACIO CURRICIA RE<br>IDIATIO<br>IDIATIONI DE LA COMPACIÓN DE LA COMPACIÓN<br>IDIATIONA<br>INTERNATIONALISTICO<br>IDIATIONALISTICO<br>IDIATIONALIS                                                                                                    | EXAMPLE AÃO           CALIFICACIÓN           CALIFICACIÓN                                                                                                    | CONDICION<br>REGLAR<br>REGLAR<br>REGLAR<br>REGLAR<br>REGLAR<br>REGLAR<br>REGLAR<br>REGLAR<br>REGLAR<br>REGLAR<br>REGLAR<br>REGLAR                        | MES<br>DIC<br>DIC<br>DIC<br>DIC<br>DIC<br>DIC<br>DIC<br>DIC<br>DIC<br>DIC                                                                                                    | AÑO<br>2017<br>2017<br>2017<br>2017<br>2017<br>2017<br>2017<br>2017                         | ESTABLECHTENTO<br>Dis establecimento<br>Dis establecimento                                                                                                    | Dire<br>Firma El                                                                              | ctor<br>ectrónica    | Inspector<br>Firma Electrónica                                                               | Des                         | pacho Mi<br>Fii  | nisterio<br>rma Dig         | de Educac          |
| ESPACIO CURRICULAR ESPACIO CURRICULAR INIMITO INIMITO INIMITO INIMITO INICIA INIMITO INICIA INICIA I                                                                                                    | PULYER A&O<br>CALIFICACION<br>4.00; BEEC 059:108<br>4.00; DEC00;<br>4.00; DEC00;<br>4.00; DEC000;<br>4.00; DEC00;<br>4.00; DEC00                                                                                                    | CONDICION<br>REGULAR<br>REGULAR<br>REGULAR<br>REGULAR<br>REGULAR<br>REGULAR<br>REGULAR<br>REGULAR<br>CONDICION<br>REGULAR                                | MES<br>DIC<br>DIC<br>DIC<br>DIC<br>DIC<br>DIC<br>DIC<br>DIC<br>DIC<br>DIC                                                                                                    | AÑO<br>2017<br>2017<br>2017<br>2017<br>2017<br>2017<br>2017<br>2017                         | ESTABLECIMIENTO<br>Tota establecimento<br>Este establecimento<br>Este establecimento                                                                                                    | Dire<br>Firma El                                                                              | ctor<br>lectrónica   | Inspector<br>Firma Electrónica                                                               | Des                         | pacho Mi         | nisterio<br>rma Dig         | de Educac          |
| ESPACIO CURRICIA R<br>ESPACIO CURRICIA R<br>IDIA ITIA<br>IDIA ITIA<br>IDIA                                                                               | FULL         FULL           CALL/TCACION         CALL/TCACION           CALL/TCACION         CALL           CALL         TOBIO           CALL         TOBIO           CALL                                                                                                    | CONDICION<br>REGLAR<br>REGLAR<br>REGLAR<br>REGLAR<br>REGLAR<br>REGLAR<br>REGLAR<br>REGLAR<br>REGLAR<br>REGLAR<br>REGLAR<br>REGLAR                        | MES<br>DIC<br>DIC<br>DIC<br>DIC<br>DIC<br>DIC<br>DIC<br>DIC<br>DIC<br>DIC                                                                                                    | AÑO<br>2017<br>2017<br>2017<br>2017<br>2017<br>2017<br>2017<br>2017                         | ESTABLECHNEND<br>bit attrictorem<br>fine attrictorem<br>fine attrictorem                                                                                                    | Dire<br>Firma El                                                                              | ctor<br>lectrónica   | Inspector<br>Firma Electrónica                                                               | Des<br>14                   | pacho Mi<br>Fir  | nisterio<br>rma Dig         | de Educac<br>ital  |
| ESPACIO CURRICULAR ESPACIO CURRICULAR NICIA FUTURIANA NICIA FUTURIANA NICIA FUTURIANA NICIA FUTURIANA NICIA SUCURIAS - RESCUIA NICIA MANUELS - RESCUIA NICIA MANUELS NICIA MANUELS - RESCUIA NICIA MANUELS NICIA MANUELS N                                                                                                    | PULYER A&O<br>CALTEXACION<br>4.00; URIS CON 1010<br>4.00; URIS<br>4.00; URIS)<br>4.00; URIS)<br>4.00; URIS]<br>4.00; URIS)<br>4.00; URIS)<br>4.00; URIS]<br>4.00; URIS]                                                                                                    | CONDICION<br>REGLAR<br>REGLAR<br>REGLAR<br>REGLAR<br>REGLAR<br>REGLAR<br>REGLAR<br>REGLAR<br>REGLAR<br>REGLAR<br>REGLAR<br>REGLAR                        | MES           DIC           DIC | AÑO<br>2017<br>2017<br>2019<br>2017<br>2017<br>2017<br>2017<br>2017<br>2017<br>2017<br>2017 | ESTABLECHENTO<br>Bit attationento<br>Bit attationento<br>Bit attationento<br>Bit attationento<br>data attationento<br>data<br>data attationento<br>data attationento<br>datationento<br>datationento<br>data attationento<br>data a                                                                          | Dre<br>Firma El                                                                               | ctor<br>lectrónica   | Inspector<br>Firma Electrónica                                                               | Des<br>14                   | pacho Mi<br>Fit  | nisterio<br>rma Dig<br>08 1 | de Educac<br>ital  |
| ESPACIO CUBRICULAR ESPACIO CUBRICULAR ENTINITARIA ENTINITARIA ENTINITARIA ENTINITARIA ENTINITARIA ENTINITARIA ENTINITARIA ENTINITARIA ENTINITARIA ENTINITARIA ENTINITARIA ESPACIO CUBRICULAR ESPACIO CUBRICULAR ESPACIO ESPACIO ESPA                                                                                                    | PULIER AGO<br>CALIFICACION<br>4.50 [INC 055100]<br>4.60 [INC 055100]<br>4.60 [INC 055100]<br>4.60 [INC 050]<br>4.60 [INC 050]<br>4.60 [INC 0                                                                                                    | CONDICION<br>RECILAR<br>RECILAR<br>RECILAR<br>RECILAR<br>RECILAR<br>RECILAR<br>RECILAR<br>RECILAR<br>RECILAR<br>RECILAR<br>RECILAR<br>RECILAR<br>RECILAR | MES DIC DIC DIC DIC DIC DIC DIC DIC DIC DIC                                                                                                    | AÑO<br>2017<br>2017<br>2017<br>2017<br>2017<br>2017<br>2017<br>2017                         | ESTABLECHMENTO<br>Alte antidicionenti<br>di te antidicionenti<br>di te antidicion | Dire<br>Firma El                                                                              | ctor<br>lectrónica   | Inspector<br>Firma Electrónica                                                               | Des<br>14                   | pacho Mi<br>Fir  | nisterio<br>rma Dig         | de Educac<br>ital  |

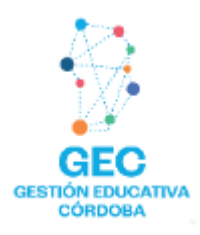

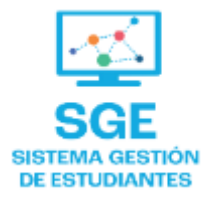

## Este contenido fue realizado por el equipo profesional de la Dirección de Sistemas y Modernización del Ministerio de Educación

#### Datos de contacto

Av. Colón 93 – 6º piso – Córdoba Capital

#### Consultas y/o Reclamos

Acceso al formulario

#### **Tutoriales**

www.cba.gov.ar/gestion-estudiantes Canal de YouTube

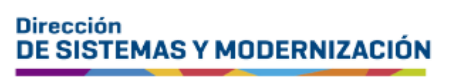

Ministerio de EDUCACIÓN

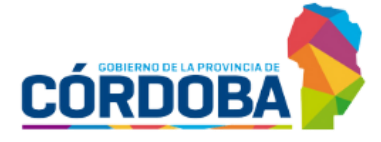

Subsecretaría de Fortalecimiento Institucional